其它功能 魏勇 2009-06-05 发表

低端存储rc\_log信息收集方法 一 组网需求: 无 二 组网图: 无 三 配置步骤: 该案例适用于IX1000、EX1000、EX800所有版本。 1 rc\_log信息收集 (适用NeoStor所有版本) (1) 登录存储命令行,然后将附件中的"sysinfo.dat"文件导入到相应目录下(红色字 体为需要手动输入): 以FTP方式为例说明sysinfo.dat文件导入到存储端的过程,需将sysinfo.dat文件放在F TP服务器上, 启用FTP服务, 保证存储和FTP服务器的网络连通。 h3c-8:~ # cd /var/log //进入/var/log目录 h3c-8:/var/log # ftp 192.168.0.32 //192.168.0.32为FTP服务器的地址 Connected to 192.168.0.32. 220 Welcome to Pablo's FTP Server Name (192.168.0.32:root): bbb //输入FTP用户名 331 Password required for bbb Password: //输入FTP的密码 230 User successfully logged in. Remote system type is UNIX. ftp> bin //二进制传输 200 Type set to I //将sysinfo.dat文件下载到/var/log目录下 ftp> get sysinfo.dat local: sysinfo.dat remote: sysinfo.dat 227 Entering Passive Mode (192,168,0,32,5,118). 150 Opening BINARY mode data connection for file transfer. 226 Transfer complete 5597 bytes received in 00:00 (134.70 KB/s) ftp> exit //退出 220 Bye h3c-8: /var/log # chmod +x sysinfo.dat //给sysinfo.dat脚本可执行权限 h3c-8: /var/log # ./sysinfo.dat //执行脚本 ./sysinfo.dat: line 125: lsusb: command not found ./sysinfo.dat: line 129: lsusb: command not found ./sysinfo.dat: line 141: dmidecode: command not found 4004 -rw-r--r-- 1 root root 4086421 Oct 17 10:45 /tmp/rc\_log (2) 将/tmp/rc\_log文件导出,通过CMS的附件形式提交给H3C公司。 以FTP方式为例说明rc\_log文件导出到FTP服务器上的过程: h3c-8: /var/log # cd /tmp h3c-8:/tmp # ftp 192.168.0.32 Connected to 192.168.0.32. 220 Welcome to Pablo's FTP Server Name (192.168.0.32:root): bbb 331 Password required for bbb Password: 230 User successfully logged in. Remote system type is UNIX. ftp> bin //将/tmp目录下rc\_log文件上传到FTP服务器 ftp> put rc\_log local: rc\_log remote: rc\_log 502 Command not implemented - Try HELP. 227 Entering Passive Mode (192,168,0,32,9,128). 150 Opening BINARY mode data connection for file transfer. 806 KB 11.32 MB/s --:-- ETA 226 Transfer complete

825475 bytes sent in 00:00 (10.93 MB/s)

ftp> bye

2 NeoStor Build997及之后版本rc\_log信息收集

NeoStor Build997及之后版本的rc\_log已包含在X-Ray信息中,因此只需在NeoStor图 形界面下收集X-Ray信息,并将X-Ray信息通过CMS的附件形式提交给H3C公司。 登录NeoStor的GUI界面,点击NeoStor服务器名称,右键选择"X-Ray"根据提示将信息 保存到本地。

四 配置关键点:

若不确定低端存储的NeoStor软件版本,都可以通过sysinfo.dat脚本收集rc\_log信息。